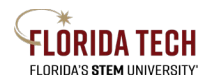

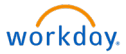

## Update Contact Information – Home Address, Phone, Email

## Overview

Employees can update their home address through their Workday Profile. This will allow employees to easily keep their current address up to date.

## **Initiation Process**

- 1. Select the **Personal Information** Application
- 2. Under the Change column, click **Contact Information** 
  - a. You may also select **Addresses** under the View column.
- 3. Click the Edit drop-down button, select Change My Home Contact Information
  - a. Click Pencil 🖉 icon to update
  - b. Update address, phone, and/or email information
    - Make sure you complete all required fields represented by (\*)
  - c. Primary = Yes (Should be only one address, can have multiple phones but only one can be primary)
  - d. Visibility = Private for home contact information
  - e. Click check mark when complete
- 4. Optional Enter a comment to assist approver with reviewing the change that was made, i.e. *Updated home phone number*
- 5. Click **Submit** once complete

## Approval Business Process

- 1. Employee As Self If state taxes apply for the location, employee will be triggered with an Action for State and Local Withholding Elections
- 2. HR Administrator Review if employee is remote

|          | Personal Information                                                                                   |
|----------|----------------------------------------------------------------------------------------------------|
| Change   |                                                                                                    |
|          | Contact Information                                                                                    |
|          | Personal Information                                                                                   |
|          | Emergency Contacts                                                                                     |
| that was | Edit  Change Contact Information Change My Home Contact Information Change My Work Contact Information |